# Firepower eXtensible Operating System (FXOS) 2.2: Chassis verificatie/autorisatie voor extern beheer met ISE met behulp van TACACS+

# Inhoud

Inleiding Voorwaarden Vereisten Gebruikte componenten Configureren Netwerkdiagram Configuraties Het FXOS-chassis configureren De ISE-server configureren Verifiëren Verificatie FXOS-chassis ISE 2.0 Verificatie Problemen oplossen Gerelateerde informatie

# Inleiding

Dit document beschrijft hoe u TACACS+ verificatie en autorisatie voor het FirePOWER Xtensible Operating System (FXOS) chassis via Identity Services Engine (ISE) kunt configureren.

Het FXOS-chassis bevat de volgende gebruikersrollen:

- Administrator volledige toegang tot het volledige systeem voor lezen en schrijven. De standaard admin-account krijgt deze rol standaard toegewezen en kan niet worden gewijzigd.
- Alleen-lezen alleen-lezen toegang tot de systeemconfiguratie zonder bevoegdheden om de systeemstatus te wijzigen.
- Operations lees-en-schrijftoegang tot de NTP-configuratie, Smart Call Home-configuratie voor slimme licenties en systeemlogbestanden, inclusief systeemservers en fouten. Lees de toegang tot de rest van het systeem.
- AAA lees-en-schrijf toegang tot gebruikers, rollen en AAA-configuratie. Lees de toegang tot de rest van het systeem.

Via CLI kan dit als volgt worden gezien:

fpr4120-TAC-A/security\* # rol

Rol:

Functienaam Priv

Aa aaa

beheerder

operaties

alleen-lezen

Bijgedragen door Tony Remirez, Jose Soto, Cisco TAC-engineers.

# Voorwaarden

# Vereisten

Cisco raadt kennis van de volgende onderwerpen aan:

- Kennis van FirePOWER Xtensible Operating System (FXOS)
- Kennis van ISE-configuratie
- De licentie voor TACACS+ apparaatbeheer is vereist binnen ISE

## Gebruikte componenten

De informatie in dit document is gebaseerd op de volgende software- en hardware-versies:

- Cisco Firepower 4120 security applicatie versie 2.2
- Virtual Cisco Identity Services Engine 2.2.0.470

De informatie in dit document is gebaseerd op de apparaten in een specifieke laboratoriumomgeving. Alle apparaten die in dit document worden beschreven, hadden een opgeschoonde (standaard)configuratie. Als uw netwerk live is, moet u de potentiële impact van elke opdracht begrijpen.

# Configureren

Het doel van de configuratie is:

- Verifieer gebruikers die zich aanmelden in de op het web gebaseerde GUI en SSH van FXOS met behulp van ISE
- Geef gebruikers toestemming om te loggen in de op het web gebaseerde GUI en SSH van FXOS overeenkomstig hun respectieve gebruikersrol door middel van ISE.
- Controleer de goede werking van de echtheidscontrole en de vergunning op de FXOS door middel van ISE

# Netwerkdiagram

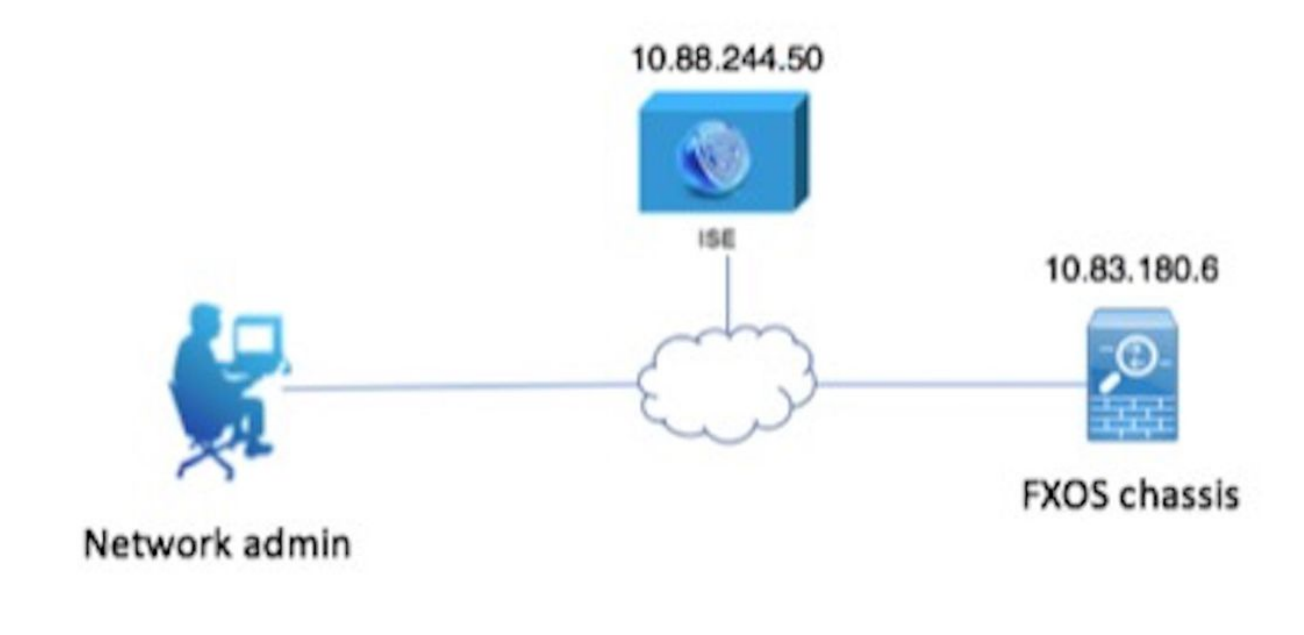

# Configuraties

Het FXOS-chassis configureren

Een TACACS+ provider maken

Stap 1. Navigeer naar **platform instellingen > AAA**.

Stap 2. Klik op het tabblad **TACACS**.

| Overview Interfaces Logic | al Devices Security Engine | Platform Settings |      |       |
|---------------------------|----------------------------|-------------------|------|-------|
| NTP                       | LDAP RADIUS TACACS         |                   |      |       |
| SSH                       |                            |                   |      |       |
| SNMP                      | Properties                 |                   |      |       |
| HTTPS                     | Timeout:* 5 Secs           |                   |      |       |
| ► AAA                     |                            |                   |      |       |
| Syslog                    | TACACS Providers           |                   |      |       |
| DNS                       |                            |                   |      | O Add |
| FIPS and Common Criteria  | Hostname                   | Order             | Port |       |
| Access List               | nostiame                   | order             | Port |       |

Stap 3. Voor elke TACACS+ provider die u wilt toevoegen (maximaal 16 providers).

3.1. Klik in het gebied TACACS Providers op Toevoegen.

3.2. Zodra het dialoogvenster TACACS-providers wordt geopend, voert u de gewenste waarden in.

3.3. Klik op **OK** om het dialoogvenster Add TACACS Provider te sluiten.

| Í | Add TACACS Provider            |                  | ?×     |
|---|--------------------------------|------------------|--------|
|   | Hostname/FQDN(or IP Address):* | 10.88.244.50     |        |
| l | Order:*                        | lowest-available |        |
| I | Key:                           | •••••            | Set:No |
| l | Confirm Key:                   | •••••            |        |
| l | Port:*                         | 49               |        |
| l | Timeout:*                      | 5 Secs           |        |
|   |                                |                  |        |
| l |                                | ОК Са            | incel  |

## Stap 4. Klik op Opslaan.

| Overview Interfaces Logi | ical Devices Security Engine Platform Setti | ngs                   |      |          |  |  |
|--------------------------|---------------------------------------------|-----------------------|------|----------|--|--|
| NTP<br>SSH               | LDAP RADIUS TACACS                          |                       |      |          |  |  |
| SNMP<br>HTTPS            | Properties Timeout:* 5 Secs                 | rties<br>nut:* 5 Secs |      |          |  |  |
| > AAA<br>Syslog          | TACACS Providers                            | CS Providers          |      |          |  |  |
| DNS                      |                                             |                       |      | Add      |  |  |
| FIPS and Common Criteria | Hostname                                    | Order                 | Port |          |  |  |
| Access List              | 10.88.244.50                                | 1                     | 49   | <i>i</i> |  |  |
|                          |                                             |                       |      |          |  |  |
|                          |                                             |                       |      |          |  |  |
|                          | Save Cancel                                 |                       |      |          |  |  |

Stap 5. Navigeer naar Systeem > Gebruikersbeheer > Instellingen.

Stap 6. Selecteer onder Standaardverificatie de optie **TACACS**.

| Overview Interfaces                             | Logical Devices Security Engine Platform Settings |               |           | System Too | ls Help fxosadmin |
|-------------------------------------------------|---------------------------------------------------|---------------|-----------|------------|-------------------|
|                                                 |                                                   | Configuration | Licensing | Updates    | User Management   |
| Local Users Settings                            |                                                   |               |           |            |                   |
| Default Authentication                          | TACACS v *Local is failback authentication method |               |           |            |                   |
| Console Authentication                          | Local v                                           |               |           |            |                   |
| Remote User Settings<br>Remote User Role Policy | 🕒 Assign Detfuelt Role: 🔿 No-Login                |               |           |            |                   |

Een TACACS+ provider maken met CLI

Stap 1. Om TACACS-verificatie mogelijk te maken, voert u de volgende opdrachten uit.

voor de **beveiliging** van 4120-TAC-A# bereik

fpr4120-TAC-A/security #bereik: standaardinstelling

fpr4120-TAC-A/security/default-auth #set-realm-tac's

Stap 2. Gebruik de opdracht Details tonen om de configuratie te controleren.

fpr4120-TAC-A/security/default-auth # details laten zien

Standaardverificatie:

Admin Realm: Tacacs

Operationeel antwoord: Tacacs

Web sessie verfrissing periode (in seconden): 600

Session timeout (in s) voor web-, ssh-, telnet-sessies: 600

Absolute sessietijd (in seconden) voor web-, ssh-, telnet-sessies: 3600

Seriële console-sessietijd (in seconden): 600

Seriële console absolute sessietijd (in seconden): 3600

Admin-servergroep:

Vak Operationele verificatieserver:

Gebruik van de tweede factor: Nee

Stap 3. Om de TACACS-serverparameters te configureren voert u de volgende opdrachten uit.

voor de beveiliging van 4120-TAC-A# bereik

fr4120-TAC-A/security # tac-werkingssfeer

fpr4120-TAC-A/security/tacacs # server 10.8.244.50

fpr4120-TAC-A/security/tacacs/server # ingestelde "ACS-server"

fpr4120-TAC-A/security/tacacs/server\* # ingestelde toets

Geef de toets op: \*\*\*\*\*\*

Bevestig de toets: \*\*\*\*\*\*

Stap 4. Gebruik de opdracht detail tonen om de configuratie te controleren.

fpr4120-TAC-A/security/tacacs/server\* # details laten zien

TACACS+ server:

Hostname, FQDN of IP-adres: 10.88.244.50

Descr:

Volgorde: 1

Port: 49

Sleutel: \*\*\*\*

Time-out: 5

De ISE-server configureren

De FXOS als netwerkresource toevoegen

Stap 1. Navigeer naar Beheer > Netwerkbronnen > Netwerkapparaten.

Stap 2. Klik op ADD.

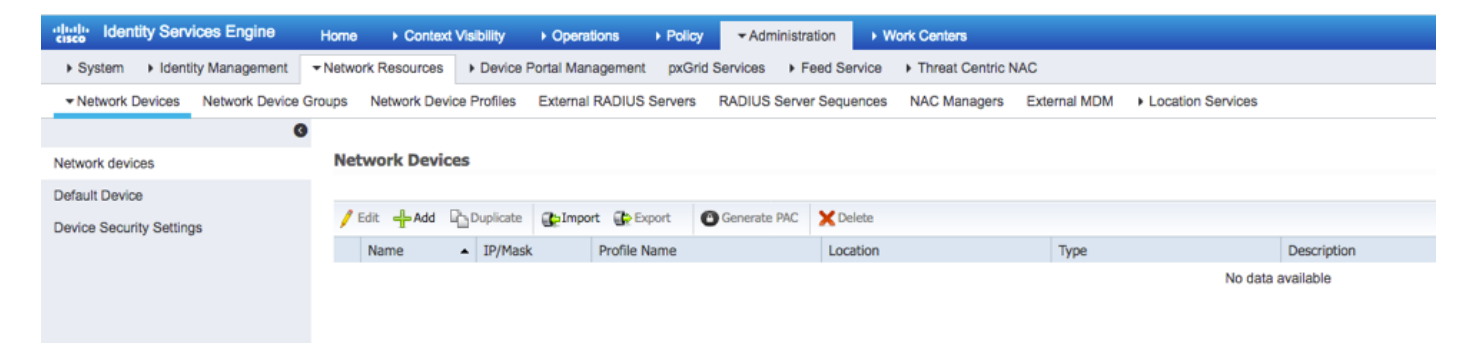

Stap 3. Voer de gewenste waarden in (Naam, IP-adres, Type apparaat en TACACS+ inschakelen en voeg de SLEUTEL toe) en klik op **Indienen.** 

| dentity Services Engine          | Home +        | Context Visibility  | <ul> <li>Operations</li> </ul> | Policy         | <ul> <li>Administration</li> </ul> | <ul> <li>Work Centers</li> </ul> |              |                   |
|----------------------------------|---------------|---------------------|--------------------------------|----------------|------------------------------------|----------------------------------|--------------|-------------------|
| System     Identity Management   | - Network Res | ources              | Portal Managemen               | nt pxGrid S    | Services Feed S                    | ervice + Threat Centric I        | NAC          |                   |
| Network Devices Network Device 0 | Groups Netwo  | ork Device Profiles | External RADIU                 | S Servers      | RADIUS Server Seq                  | uences NAC Managers              | External MDM | Location Services |
| 0                                | Network De    |                     |                                |                |                                    |                                  |              |                   |
| Network devices                  | Network De    | Devices             |                                |                |                                    |                                  |              |                   |
| Default Device                   |               |                     | * Name FX                      | 05             |                                    |                                  |              |                   |
| Device Security Settings         |               |                     | Description                    |                |                                    |                                  |              |                   |
|                                  | * IP          | Address: 10.83.1    | 80.6                           | / 32           |                                    |                                  |              |                   |
|                                  |               | • [                 | Device Profile                 | Cisco 🔻 🕀      |                                    |                                  |              |                   |
|                                  |               | Soft                | ware Version                   |                | :                                  |                                  |              |                   |
|                                  | * Netv        | work Device Group   |                                |                |                                    |                                  |              |                   |
|                                  | Device        | FXOS                | 0                              | Set To Default | t                                  |                                  |              |                   |
|                                  | 1             | PSEC No             | <b>0</b>                       | Set To Default | t                                  |                                  |              |                   |
|                                  | Lo            | All Location        | is 📀 📑                         | Set To Default | t                                  |                                  |              |                   |
|                                  | □ ▶R          | ADIUS Authenticati  | on Settings                    |                |                                    |                                  |              |                   |
|                                  | <b>V -</b> T  | ACACS Authenticat   | on Settings                    |                |                                    |                                  |              |                   |
|                                  |               | ACACS Autremicat    | St Study Strategy St           | nared Secret   | Legacy Cisco Dr     TACACS Draft C | Show svice                       | Support      |                   |
|                                  | □ • s         | NMP Settings        |                                |                |                                    |                                  |              |                   |
|                                  | □ ► A         | dvanced TrustSec S  | Settings                       |                |                                    |                                  |              |                   |
|                                  | Save          | Reset               |                                |                |                                    |                                  |              |                   |

# Identiteitsgroepen en gebruikers maken

Stap 1. Navigeer naar Administratie > identiteitsbeheer > Groepen > Gebruikersidentiteitsgroepen.

# Stap 2. Klik op ADD.

| -tisce Identity Services Engine Home             | Context Visibility      Operations      Policy      Admin | istration > Work Centers                    |
|--------------------------------------------------|-----------------------------------------------------------|---------------------------------------------|
| System      ✓ Identity Management     Network Re | esources                                                  | Feed Service     Threat Centric NAC         |
| Identities Groups External Identity Sources      | Identity Source Sequences                                 |                                             |
|                                                  |                                                           |                                             |
| Identity Groups                                  | User Identity Groups                                      |                                             |
| <u>ج</u>                                         | oser racinity croups                                      |                                             |
| ⟨= +   E +                                       |                                                           |                                             |
| Endpoint Identity Groups                         | Name                                                      | Description                                 |
| User Identity Groups                             | ALL_ACCOUNTS (default)                                    | Default ALL_ACCOUNTS (default) User Group   |
|                                                  | Employee                                                  | Default Employee User Group                 |
|                                                  | GROUP_ACCOUNTS (default)                                  | Default GROUP_ACCOUNTS (default) User Group |
|                                                  | GuestType_Contractor (default)                            | Identity group mirroring the guest type     |
|                                                  | GuestType_Daily (default)                                 | Identity group mirroring the guest type     |
|                                                  | GuestType_Weekly (default)                                | Identity group mirroring the guest type     |
|                                                  | OWN_ACCOUNTS (default)                                    | Default OWN_ACCOUNTS (default) User Group   |
|                                                  |                                                           |                                             |
|                                                  |                                                           |                                             |

Stap 3. Voer de waarde voor Naam in en klik op Indienen.

| den den                    | tity Services Engine  | Home           | Context Visibility                                                 | <ul> <li>Operations</li> </ul>           | Policy       | <del>▼</del> Admir | nistration | Work Centers             |  |
|----------------------------|-----------------------|----------------|--------------------------------------------------------------------|------------------------------------------|--------------|--------------------|------------|--------------------------|--|
| <ul> <li>System</li> </ul> | ✓ Identity Management | Network R      | esources + Devic                                                   | e Portal Managemen                       | t pxGrid S   | ervices            | Feed Serv  | ice + Threat Centric NAC |  |
| Identities                 | Groups External Ide   | entity Sources | Identity Source Sec                                                | quences + Setting                        | S            |                    |            |                          |  |
| Identity                   | r Groups              | م<br>ڇپ        | User Identity Gro<br>Identity Gro<br>Name<br>Description<br>Submit | oups > New User Ide<br>PROS ADMIN Cancel | entity Group |                    |            |                          |  |

Stap 4. Herhaal stap 3 voor alle vereiste gebruikersrollen.

| titude dentity Services Engine Home           | Context Visibility      Operations      Policy      Adm | inistration    Work Centers                  |
|-----------------------------------------------|---------------------------------------------------------|----------------------------------------------|
| ► System 		 Identity Management 		 Network Re | esources                                                | Feed Service     Threat Centric NAC          |
| Identities Groups External Identity Sources   | Identity Source Sequences                               |                                              |
| Identity Groups                               | User Identity Groups                                    |                                              |
| ⟨= •   E •                                    | / Edit 🕂 Add 🗙 Delete 🔻 🔂 Import 🔂 Export 🔹             |                                              |
| Endpoint Identity Groups                      | Name                                                    | Description                                  |
| User Identity Groups                          | ALL_ACCOUNTS (default)                                  | Default ALL_ACCOUNTS (default) User Group    |
|                                               | Employee                                                | Default Employee User Group                  |
|                                               | E AAA                                                   |                                              |
|                                               | FXOS ADMIN                                              |                                              |
|                                               | E A FXOS OPER                                           |                                              |
|                                               | FXOS Read Only                                          |                                              |
|                                               |                                                         | Differ to contract (differ the time contract |

Stap 5. Navigeer naar Administratie > Identity Management > Identity > Gebruikers.

Stap 6. Klik op ADD.

| -iltelia Identity Services Engine Home Context Visibility              | Operations   Policy   Administration    | ▶ Work Centers                   |                            |
|------------------------------------------------------------------------|-----------------------------------------|----------------------------------|----------------------------|
| System      Identity Management     Network Resources     Device Point | tal Management pxGrid Services + Feed S | ervice                           |                            |
| Identities Groups External Identity Sources Identity Source Sequen     | es                                      |                                  |                            |
| 0                                                                      |                                         |                                  |                            |
| Users Network Access Users                                             |                                         |                                  |                            |
| Latest Manual Network Scan Results                                     | - Chalmoort Challerout                  | Duplicate                        |                            |
|                                                                        | Contact Contraction                     |                                  |                            |
| Status Name                                                            | Description     Fi                      | rst Name Last Name Email Address | User Identity Groups Admin |
|                                                                        |                                         |                                  | No data available          |

Stap 7. Voer de gewenste waarden in (naam, gebruikersgroep, wachtwoord).

| dentity Services Engine            | Home                                                                                                    |
|------------------------------------|----------------------------------------------------------------------------------------------------|
| ► System 		 Identity Management    | Network Resources     Device Portal Management     pxGrid Services     Feed Service     Threat Centric NAC |
| ✓Identities Groups External Ident  | ty Sources Identity Source Sequences                                                                       |
| G                                  |                                                                                                    |
| Users                              | Network Access Users List > New Network Access User                                                        |
| Latest Manual Network Scan Results | * HELWORK ACCESS USER                                                                                      |
|                                    | *Name fxosadmin                                                                                            |
|                                    | Status 🖌 Enabled 👻                                                                                         |
|                                    | Email                                                                                                    |
|                                    | ▼ Passwords                                                                                                |
|                                    | Password Type: Internal Users 💌                                                                            |
|                                    | Password Re-Enter Password                                                                                 |
|                                    | Login Password     Generate Password                                                                       |
|                                    | Enable Password Generate Password (i)                                                                      |
|                                    | ▼ User Information                                                                                         |
|                                    | First Name                                                                                                 |
|                                    | Last Name                                                                                                  |
|                                    | ▼ Account Options                                                                                          |
|                                    | Description                                                                                                |
|                                    | Change password on next login                                                                              |
|                                    | ▼ Account Disable Policy                                                                                   |
|                                    | Disable account if date exceeds 2018-03-01 (yyyy-mm-dd)                                                    |
|                                    | ▼ User Groups                                                                                              |
|                                    | Exos admin 📀 — +                                                                                           |
|                                    | Submit Cancel                                                                                              |
|                                    |                                                                                                    |

Stap 8. Herhaal stap 6 voor alle vereiste gebruikers.

| dentity Services Engine               | Home + Conte       | xt Visibility              | Policy      Administrat | on 🔹 Work Ce     | nters           |               |                      |       |
|---------------------------------------|--------------------|----------------------------|-------------------------|------------------|-----------------|---------------|----------------------|-------|
| System - Identity Management          | Network Resources  | s Device Portal Management | pxGrid Services + Fe    | ed Service + The | eat Centric NAC |               |                      |       |
| - Identities Groups External Identity | y Sources Identity | Source Sequences           | 3                       |                  |                 |               |                      |       |
| 0                                     |                    |                            |                         |                  |                 |               |                      |       |
| Users                                 | Network Acce       | ss Users                   |                         |                  |                 |               |                      |       |
| Latest Manual Network Scan Results    | / Edit 🕂 Add       | 🔀 Change Status 👻 🎥 Import | Export + X Delete +     | Duplicate        |                 |               |                      |       |
|                                       | Status             | Name                       | Description             | First Name       | Last Name       | Email Address | User Identity Groups | Admin |
|                                       | Enabled            | 👤 fxosaaa                  |                         |                  |                 |               | FXOS AAA             |       |
|                                       | Enabled            | 👤 fxosadmin                |                         |                  |                 |               | FXOS ADMIN           |       |
|                                       | 🗌 🗹 Enabled        | 9 fxosoper                 |                         |                  |                 |               | FXOS OPER            |       |
|                                       | 🗌 🛃 Enabled        | 2 fxosro                   |                         |                  |                 |               | FXOS Read Only       |       |

Het Shell-profiel maken voor elke gebruikersrol

Stap 1. Navigeer naar **werkcentra > Apparaatbeheer > Beleidselementen > Resultaten > TACACS-profielen** en klik op **+ADD.** 

| dentity Services Engine                                                              | Home   Context Visibility   Operations   Poli             | cy  Administration  Work Centers                      |  |  |
|--------------------------------------------------------------------------------------|-----------------------------------------------------------|-------------------------------------------------------|--|--|
| Network Access     Guest Access                                                      | TrustSec      BYOD      Profiler      Posture      Device | Administration   PassiveID                            |  |  |
| Overview Identities User Ident                                                       | ty Groups Ext Id Sources + Network Resources - Pol        | cy Elements Device Admin Policy Sets Reports Settings |  |  |
| Conditions<br>→ Conditions<br>0 Selected<br>Rows/Page 4 → 1 0 /1 → 1 Go 4 Total Rows |                                                           |                                                       |  |  |
| Network Conditions                                                                   | C Refresh + Add Duplicate 🛍 Trash -                       | G' Edit                                               |  |  |
| ✓ Results                                                                            | Name                                                      | Type Description                                      |  |  |
| Allowed Protocols                                                                    | U WLC ALL                                                 | WLC WLC ALL                                           |  |  |
| TACACS Command Sets                                                                  | U WLC MONITOR                                             | WLC WLC MONITOR                                       |  |  |
| TACACS Profiles                                                                      | Deny All Shell Profile                                    | Shell Deny All Shell Profile                          |  |  |
|                                                                                      | Default Shell Profile                                     | Shell Default Shell Profile                           |  |  |

# Stap 2. Voer de gewenste waarden in voor het TACACS-profiel

## 2.1. Voer de naam in.

| TACACS Profiles > New   |                    |
|-------------------------|--------------------|
| TACACS Profile          |                    |
| Name                    | FXOS_Admin_Profile |
| Description             |                    |
| Task Attribute View Raw | View               |

2.2. Configureer in het TAB **RAW View** het volgende CISCO-AV-PAIR.

cisco-av-pair=shell:rollen="admin"

#### TACACS Profiles > New

#### TACACS Profile

| Name                              | FXOS_Admin_Profile |
|-----------------------------------|--------------------|
|                                   |                    |
| Description                       |                    |
|                                   |                    |
| Task Attribute View Raw           | / View             |
| Profile Attributes                |                    |
| cisco-av-pair=shell:roles="admin" |                    |
|                                   |                    |
|                                   |                    |
|                                   |                    |
|                                   |                    |
|                                   |                    |
|                                   |                    |
|                                   |                    |
|                                   |                    |
|                                   |                    |
|                                   |                    |
|                                   |                    |
|                                   | Cancel Submit      |

2.3. Klik op Indienen.

#### TACACS Profiles > FXOS\_Admin\_Profile

| TACACS Profile         |                         |       |                        |    |
|------------------------|-------------------------|-------|------------------------|----|
| Ν                      | Aame FXOS_Admin_Profile |       |                        |    |
| Descri                 | ption                   |       |                        |    |
| Task Attribute View    | Raw View                |       |                        |    |
| Common Tasks           |                         |       |                        |    |
| Common Task Type Shell | •                       |       |                        |    |
|                        |                         |       |                        |    |
| Default Privilege      |                         | 0     | (Select 0 to 15)       |    |
| Maximum Privilege      |                         | 0     | (Select 0 to 15)       |    |
| Access Control List    |                         | 0     |                        |    |
| Auto Command           |                         | 0     |                        |    |
| No Escape              |                         | 0     | (Select true or false) |    |
| Timeout                |                         | 0     | Minutes (0-9999)       |    |
| Idle Time              |                         | 0     | Minutes (0-9999)       |    |
|                        |                         |       |                        |    |
| Custom Attributes      |                         |       |                        |    |
|                        |                         |       |                        |    |
| + Add                  | it                      |       |                        | ¢- |
| О Туре                 | Name                    | Value |                        |    |

Stap 3. Herhaal stap 2 voor de overige gebruikershandleidingen met behulp van de volgende Cisco-AV-paren.

shell:roles="admin"

C 🖻

Cancel Save

#### cisco-av-pair=shell:rollen="aaa"

cisco-av-pair=shell:rollen="operaties"

### cisco-av-pair=shell:rollen="alleen-lezen"

cisco-av-pair

**Custom Attributes** 

MANDATORY

| + A | dd 🍵 Trash 🕶 🕑 E | dit           |                   | ¢       |
|-----|------------------|---------------|-------------------|---------|
|     | Туре             | Name          | Value             |         |
|     | MANDATORY        | cisco-av-pair | shell:roles="aaa" | 6 🗊     |
|     |                  |               | Cano              | el Save |

#### **Custom Attributes**

| + Ac         | d 🛍 Trash 🕶 🕑 E                        | dit                            |          |                               | ¢-                       |
|--------------|----------------------------------------|--------------------------------|----------|-------------------------------|--------------------------|
|              | Туре                                   | Name                           | Value    |                               |                          |
|              | MANDATORY                              | cisco-av-pair                  | shell:r  | oles="operations"             | C' 🛍                     |
| Custor       | n Attributes                           |                                |          |                               |                          |
| + Ad         | d 💼 Trash 🕶 🕑 E                        | dit                            |          |                               | ۰.                       |
|              | Туре                                   | Name                           | Value    |                               |                          |
|              | MANDATORY                              | cisco-av-pair                  | shell:ro | les="read-only"               | C' 🗊                     |
| TAC<br>0 Sel | ACS Profiles<br>ected<br>Refresh + Add | Duplicate 💼 Trash <del>-</del> | Rows     | s/Page 8 ▼ M < 1 0 / 1 ► M Go | 8 Total Rows<br>er 🔹 🌣 🗸 |
|              | Name                                   |                                | Туре     | Description                   |                          |
|              | WLC ALL                                |                                | WLC      | WLC ALL                       |                          |
|              | WLC MONITOR                            |                                | WLC      | WLC MONITOR                   |                          |
|              | Deny All Shell Profil                  | e                              | Shell    | Deny All Shell Profile        |                          |
|              | Default Shell Profile                  | •                              | Shell    | Default Shell Profile         |                          |
|              | FXOS_Admin_Profi                       | le                             | Shell    |                               |                          |
|              | FXOS_AAA_Shell                         |                                | Shell    |                               |                          |
|              | FXOS_Operations_                       | Shell                          | Shell    |                               |                          |
|              | FXOS_ReadOnly_S                        | Shell                          | Shell    |                               |                          |

## Het Tacacs-machtigingsbeleid creëren

Stap 1. navigeren naar werkcentra > Apparaatbeheer > Apparaatbeheerset.

| Cisco Identity Services Engine Home                                                              | Context Visibility + Operations + Policy + Administration      Work Centers                                                                                                    | (1) Q (0) Q (0)                                                                                                    |
|--------------------------------------------------------------------------------------------------|----------------------------------------------------------------------------------------------------|----------------------------------------------------------------------------------------------------|
| Network Access      Guest Access      TrustSec     Overview      Identities User Identity Groups | BYOD + Profiler + Posture - Device Administration + PassiveID  Ext Id Sources + Network Resources + Policy Elements Device Admin Policy Sets Reports Settings                                                                                                    | Click here to do wireless setup and visibility setup Do not show this again. $\overset{\scriptstyle \times}{\times}$ |
| Policy Sets<br>Search policy rames & descriptions                                                | Celle Goodeal * President resolution of the polarity of the polarity of the p |                                                                                                    |
| Tacace, Default Save Order Reset Order                                                           | Authentication Policy     Default Rule (if no match) : Allow Protocols : Default Device Admin and use : All_User_ID_Stores                                                                                                    | Edt   •                                                                                                    |
|                                                                                                  | Authorization Policy     Exceptions (0)     Standard                                                                                                    |                                                                                                    |
|                                                                                                  | Status Rule Name Conditions (dentity groups and other conditions) Command Sets Shell Profiles           Tacace_Default         If no matches, men         Select Profile                                                                                                    | Eði   •                                                                                                    |

Stap 2. Zorg ervoor dat het verificatiebeleid op de interne gebruikersdatabase of de vereiste identiteitswinkel wijst.

| Ŧ | Authent | ication Policy             |   |                                        |                              |  |
|---|---------|----------------------------|---|----------------------------------------|------------------------------|--|
|   |         | Default Rule (If no match) | : | Allow Protocols : Default Device Admin | and use : All_User_ID_Stores |  |
|   |         |                            |   |                                        |                              |  |

Stap 3. Klik op de pijl aan het einde van het standaardbeleid voor autorisatie en klik op boven regels invoegen.

| ▼ Authorization Policy      |                                                                                                    |                |                       |
|-----------------------------|----------------------------------------------------------------------------------------------------|----------------|-----------------------|
| Exceptions (0)     Standard |                                                                                                    |                |                       |
| Status Rule Name            | Conditions (identity groups and other conditions) Command Sets<br>if no matches, then Select Profile(s) Deny All Shell Profile | Shell Profiles | Insert New Rule Above |

Stap 4. Voer de waarden voor de regel in met de vereiste parameters:

- 4.1. Naam van de regel: FXOS-beheerder.
- 4.2. Voorwaarden.

Indien : User Identity Group is FXOS ADMIN

| Status Rule Name | Conditions (identity groups and other conditions) Command Sets Shell Profiles |
|------------------|-------------------------------------------------------------------------------|
| FXOS Admin Rule  | if Any Condition(s) $4$ then Comman $4$ and Select a Shell Prof               |
| Zacacs_Default   | if no ma                                                                      |
|                  | User Identity Groups                                                          |
|                  |                                                                               |
|                  | FXOS AAA                                                                      |
|                  | GuestType_Weekly (default)                                                    |
|                  | OWN_ACCOUNTS (default)                                                        |
|                  | GROUP_ACCOUNTS (default)                                                      |
|                  | FXOS ADMIN                                                                    |
|                  | FXOS OPER                                                                     |
|                  | Employee                                                                      |
|                  | GuestType_Daily (default)                                                     |
|                  | GuestType_Contractor (default)                                                |
| Cruco            | FXOS Read Only                                                                |
| Save             | ALL_ACCOUNTS (default)                                                        |
|                  |                                                                               |

En apparaat: Apparaattype is gelijk aan alle apparaattypen #FXOS

| Conditions (identity groups | and other conditions)   | Command Sets She             | ell Profiles           |                     |                                        |            |
|-----------------------------|-------------------------|------------------------------|------------------------|---------------------|----------------------------------------|------------|
| if FX 💠 and D               | EVICE:Devi 🗢 ther       | Comman 🔶 and                 | Select a Shell Profile | $\bigcirc$          |                                        |            |
| o matches, then Selec       | Add All Conditions Belo | w to Library                 |                        |                     |                                        | -          |
|                             | Condition Name          | Description DEVICE:Device Ty | 📀 Equals 👻             | All Device Types# 📀 |                                        | ŵ <b>.</b> |
|                             |                         |                              |                        |                     |                                        |            |
|                             |                         |                              |                        |                     | All Device Types All Device Types#EXOS | int Y      |
|                             |                         |                              |                        |                     | aD                                     | >          |
|                             |                         |                              |                        |                     | DEVICE                                 | >          |
|                             |                         |                              |                        |                     | 🚞 InternalUser                         | >          |
|                             |                         |                              |                        |                     | Network Access                         | >          |
|                             |                         |                              |                        |                     | Network Condition                      | >          |
|                             |                         |                              |                        |                     | TACACS                                 | >          |

Shell Profile : FXOS\_Admin\_Profiel

| Select a Shell Profile | $\bigcirc$                        |
|------------------------|-----------------------------------|
|                        | Shell Profile                     |
|                        | (م                                |
|                        | ⟨= ▼   ■ ▼ 23.                    |
|                        | 😪 Default Shell Profile           |
|                        | 😪 Deny All Shell Profile          |
|                        | Generation FXOS_AAA_Shell         |
|                        | General Stress FXOS_Admin_Profile |
|                        | Gerations_Shell                   |
|                        | Shell FXOS_ReadOnly_Shell         |
|                        | See WLC ALL                       |
|                        | WLC MONITOR                       |

Stap 5. Klik op Gereedschap.

| Exceptions (0)        |                                                                                                    |          |
|-----------------------|----------------------------------------------------------------------------------------------------|----------|
| Standard              |                                                                                                    |          |
|                       |                                                                                                    |          |
| Status Rule Name      | Conditions (identity groups and other conditions) Command Sets Shell Profiles                       |          |
| 🖉 🖉 👻 FXOS Admin Rule | If FX $\diamond$ and DEVICE-Devi $\diamond$ than Select an item $\diamond$ and FXXS_Admin_Profile 📿 | Done     |
| Tacacs_Default        | If no matches, then Soloct Profile(s) Deny Al Shell Profile                                         | Edit   🕶 |
|                       |                                                                                                    |          |
|                       |                                                                                                    |          |
|                       |                                                                                                    |          |
|                       |                                                                                                    |          |
|                       |                                                                                                    |          |
|                       |                                                                                                    |          |
|                       |                                                                                                    |          |
|                       |                                                                                                    |          |
|                       |                                                                                                    |          |
|                       |                                                                                                    |          |
|                       |                                                                                                    |          |
|                       |                                                                                                    |          |
|                       |                                                                                                    |          |
| Save Reset            |                                                                                                    |          |

Stap 6. Herhaal stap 3 en 4 voor de resterende gebruikersrollen en na het klaar zijn klikt u op **OPSLAAN**.

| Except<br>tandarc | ions (0)             |      |                                                                       |          |                   |                       |
|-------------------|----------------------|------|-----------------------------------------------------------------------|----------|-------------------|-----------------------|
| Stat              | us Rule Name         |      | Conditions (identity groups and other conditions)                     |          | Command Sets      | Shell Profiles        |
| ø 🗹               | FXOS Admin Rule      | if   | FXOS ADMIN AND DEVICE:Device Type<br>EQUALS All Device Types#FXOS     | then     | Select an item    | FXOS_Admin_Profile    |
| ø 🔽               | FXOS AAA Rule        | if   | FXOS AAA AND DEVICE:Device Type<br>EQUALS All Device Types#FXOS       | then     | Select Profile(s) | FXOS_AAA_Shell        |
| Ø 🔽               | FXOS Operations Rule | if   | FXOS OPER AND DEVICE:Device Type<br>EQUALS All Device Types#FXOS      | then     | Select Profile(s) | FXOS_Operations_Shell |
| Ø 🔽               | FXOS Read Only Rule  | if   | FXOS Read Only AND DEVICE:Device Type<br>EQUALS All Device Types#FXOS |          |                   | FXOS_ReadOnly_Shell   |
| <b>~</b>          | Tacacs_Default       | if n | o matches, then Select Profile(s) Deny All S                          | hell Pro | ofile             |                       |

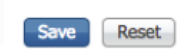

# Verifiëren

U kunt nu elke gebruiker testen en de toegewezen gebruikersrol controleren.

## Verificatie FXOS-chassis

1. Telnet of SSH aan het FXOS-chassis en inloggen met behulp van een van de gemaakte gebruikers op ISE.

Username: fxosadmin

Wachtwoord:

Voor de **beveiliging** van de **FPR**4120-TAC-A#scope

fpr4120-TAC-A/security # geeft details voor externe gebruikers weer

Afstandsbediening door gebruiker:

Beschrijving:

Rol gebruiker:

Name: Aa

Name: alleen-lezen

Afstandsbediening door gebruiker fxosadmin:

Beschrijving:

Rol gebruiker:

Name: besturen

Name: alleen-lezen

Afstandsbediening door gebruiker:

Beschrijving:

Rol gebruiker:

Name: verrichting

Name: alleen-lezen

Afstandsbediening door gebruiker:

Beschrijving:

Rol gebruiker:

Name: alleen-lezen

Afhankelijk van de gebruikersnaam die in de FXOS-chassiscli is ingevoerd, worden alleen de opdrachten weergegeven die zijn geautoriseerd voor de gebruikersrol die is toegewezen.

Gebruiker beheren.

fpr4120-TAC-A/security #?

erkennen

duidelijke gebruikerssessies Wis gebruikerssessies

Maken beheerde objecten

Verwijdert beheerde objecten verwijderen

schakelt uitgeschakeld services uit

diensten mogelijk maken

Voer een beheerd object in

scope wijzigt de huidige modus

Vastgestelde waarden

Systeeminformatie weergeven

actieve cimc-sessies beëindigen

FPR4120-TAC-A#connect fxos

fpr4120-TAC-A (fxos)# debug Aa-verzoeken

fpr4120-TAC-A (FXS)#

Alleen-lezen gebruikersrol.

fpr4120-TAC-A/security #?

scope wijzigt de huidige modus

Vastgestelde waarden

Systeeminformatie weergeven

FPR4120-TAC-A#connect fxos

fpr4120-TAC-A (fxos)# debug Aa-verzoeken

% Toestemming geweigerd voor de rol

2. Bladeren naar het FXOS-chassis IP-adres en inloggen met behulp van een van de gemaakte gebruikers in ISE.

Gebruiker beheren.

| Overview Interfaces Logica              | I Devices Security Engine Platform Setti | ngs   |                                |                  |        |       |  |  |
|-----------------------------------------|------------------------------------------|-------|--------------------------------|------------------|--------|-------|--|--|
| NTP                                     | LDAP RADIUS TACACS                       |       |                                |                  |        |       |  |  |
| SSH<br>SNMP<br>HTTPS                    | Properties<br>Timeout:* 5 Secs           |       |                                |                  |        |       |  |  |
| > AAA                                   | TACACS Providers                         |       |                                |                  |        |       |  |  |
| Syslog<br>DNS                           |                                          |       | Add TACACS Provider            |                  |        | Add   |  |  |
| FIPS and Common Criteria<br>Access List | Hostname                                 | Order | Hostname/FQDN(or IP Address):* |                  | ]      |       |  |  |
|                                         | 10.88.244.50                             | 1     | Order:*                        | lowest-available |        | d 🗇 🗇 |  |  |
|                                         |                                          |       | Key:                           |                  | Set:No |       |  |  |
|                                         |                                          |       | Confirm Key:                   |                  |        |       |  |  |
|                                         |                                          |       | Port:*                         | 49               |        |       |  |  |
|                                         |                                          |       | Timeout:*                      | 5 Secs           |        |       |  |  |
|                                         |                                          |       |                                | ОКС              | ancel  |       |  |  |
|                                         | Save Cancel                              |       |                                |                  |        |       |  |  |

Alleen-lezen gebruikersrol.

| Overview Interfaces Logical | I Devices Security Engine Platform Sett | ings  |      |       |  | System T | xols He | <b>1</b> 0 |
|-----------------------------|-----------------------------------------|-------|------|-------|--|----------|---------|------------|
| NTP                         | LDAP RADUS TACACS                       |       |      |       |  |          |         |            |
| SSH<br>SNMP                 | Properties                              |       |      |       |  |          |         |            |
| HTTPS                       | Timeout:* 5 Secs                        |       |      |       |  |          |         |            |
| > AAA<br>Syslog             | TACACS Providen                         |       |      |       |  |          |         |            |
| DNS                         |                                         |       |      | 0 Add |  |          |         |            |
| FIPS and Common Criteria    | Hostname                                | Order | Port |       |  |          |         |            |
| 90000 L.N.                  | 10.88.244.50                            | 1     | 49   | 9,8   |  |          |         |            |

Opmerking: Merk op dat de knop ADD gegraveerd is.

#### **ISE 2.0 Verificatie**

1. Navigeer naar **bewerkingen > TACACS-loggen.** Je zou succesvolle en mislukte pogingen moeten kunnen zien.

| albah<br>cisco | Identity Services Engine        | Home + C  | ontext Visibility | - Operations        | Policy Admin      | istration + Work Centers             |                                   |                                        |                              | ۹. 😐            | • •       |
|----------------|---------------------------------|-----------|-------------------|---------------------|-------------------|--------------------------------------|-----------------------------------|----------------------------------------|------------------------------|-----------------|-----------|
| ►R             | ADIUS Threat-Centric NAC Live L | ogs TACAC | S + Troubles      | hoot + Adaptive Net | work Control Repo | orts                                 |                                   | Click here to do wireles               | s setup and visibility setup | to not show the | s again   |
| Live Logs      |                                 |           |                   |                     |                   |                                      |                                   |                                        |                              |                 |           |
|                |                                 |           |                   |                     |                   |                                      |                                   |                                        |                              |                 |           |
|                |                                 |           |                   |                     |                   |                                      |                                   | lefresh Nover • Show Late              | est 20 records - Within      | Last 3 hours    | s •       |
| ~              | Defects                         |           |                   |                     |                   |                                      |                                   |                                        |                              |                 | -         |
| 2              | Remean Z Export to •            |           |                   |                     |                   |                                      |                                   |                                        |                              | f riter+        | ••        |
|                | Logged Time                     | Status    | Details           | Username            | Туре              | Authentication Policy                | Authorization Policy              | Failure Reason                         | Matched Comma                | Shell Profile   | 3         |
| ×              |                                 |           | ·                 | Username            | •                 | Authentication Policy                | Authorization Policy              | Failure Reason                         | Matched Command S            | Shell Profile   |           |
|                | Jan 17, 2018 08:57:23.272 PM    | <b>1</b>  | ò                 | fxosadmin           | Authorization     |                                      | Tacacs_Default >> FXOS Admin Rule |                                        |                              | FXOS_Admir      | n_Profile |
|                | Jan 17, 2018 08:57:22.852 PM    | 2         | 0                 | fxosadmin           | Authentication    | Tacacs_Default >> Default >> Default |                                   |                                        |                              |                 |           |
|                | Jan 17, 2018 08:57:10.829 PM    | ۰         | 0                 | fxosadmin           | Authentication    | Tacacs_Default >> Default >> Default |                                   | 22040 Wrong password or invalid shared |                              |                 |           |
|                | Jan 17, 2018 08:57:01.069 PM    | 2         | .0                | fxosro              | Authorization     |                                      | Tacacs_Default >> FXOS Read Only  |                                        |                              | FXOS_Read       | Only_S    |
|                | Jan 17, 2018 08:57:00.825 PM    | 2         | 0                 | fxosro              | Authentication    | Tacacs_Default >> Default >> Default |                                   |                                        |                              |                 |           |
|                | Jan 17, 2018 08:56:50.888 PM    | ۰         | 0                 | fxosro              | Authentication    | Tacacs_Default >> Default >> Default |                                   | 22040 Wrong password or invalid shared |                              |                 |           |

# Problemen oplossen

Om AAA-verificatie en -autorisatie te reinigen voert u de volgende opdrachten in de FXOS-cloud uit.

FPR4120-TAC-A#connect fxos

fpr4120-TAC-A (fxos)# debug Aa-verzoeken

fpr4120-TAC-A (fxos)# debug van gebeurtenis

fpr4120-TAC-A (FXS)# bug van fouten in de verwerking

#### fpr4120-TAC-A (FXS)# termijnmon

Na een succesvolle authenticatie poging, zult u de volgende output zien.

2018 jan 17 15:46:40.305247 aaa: aaa\_req\_process voor authenticatie. zitting nr. 0

2018 jan 17 15:46:40.305262 aaa: aaa\_req\_process: Algemeen AAA-verzoek van toepassing: aanmelding appln\_subtype: standaard

2018 jan 17 15:46:40.305271 aaa: probeer\_next\_aaa\_methode

2018 jan 17 15:46:40.305285 aaa: in totaal zijn de methoden 1 , de huidige te beproeven index is 0

2018 jan 17 15:46:40.305294 aaa: handle\_req\_gebruikt\_methode

2018 jan 17 15:46:40.305301 aaa: AAA\_METHOD\_SERVER\_GROUP

2018 jan 17 15:46:40.305308 aaa: aaa\_sg\_handler groep = tacacs

2018 jan 17 15:46:40.305315 aaa: Het gebruik van sg\_protocol dat naar deze functie wordt doorgegeven

2018 jan 17 15:46:40.305324 aaa: Aanvraag naar TACACS-service verzenden

2018 jan 17 15:46:40.305384 aaa: Configureer methodegroep succesvol

2018 jan 17 15:46:40,554631 aaa: aaa\_proces\_fd\_set

2018 jan 17 15:46:40,555229 aaa: aaa\_process\_fd\_set: Back-uplijn

2018 jan 17 15:46:40,555817 aaa: mts\_message\_response\_handler: reactie op mts

2018 jan 17 15:46:40,556387 aaa: prot\_daemon\_reponse\_handler

2018 jan 17 15:46:40,557042 aaa: zitting : 0x8df68c verwijderd uit de sessietabel 0

2018 jan 17 15:46:40,557059 aaa: is\_a\_rep\_status\_successtatus = 1

2018 jan 17 15:46:40,557066 aaa: is\_a\_rep\_status\_successie is TRUE

2018 jan 17 15:46:40,557075 aaa: aaa\_send\_client\_response voor authenticatie. sessie->flags=21.aaa\_resp->flags=0.

2018 jan 17 15:46:40,557083 aaa: AAA\_REQ\_FLAG\_NORMAAL

2018 jan 17 15:46:40,557106 aaa: mts\_send\_response Succesvol

2018 jan 17 15:46:40,557364 aaa: aaa\_req\_process voor autorisatie. zitting nr. 0

2018 jan 17 15:46:40,557378 aaa: aaa\_req\_process aangeroepen met context vanaf appln: aanmelding appln\_subtype: default authen\_type:2, authen\_ethode: 0

2018 jan 17 15:46:40,557386 aaa: aaa\_send\_req\_use\_context

2018 jan 17 15:46:40,557394 aaa: aaa\_sg\_handler groep = (nul)

2018 jan 17 15:46:40,557401 aaa: Het gebruik van sg\_protocol dat naar deze functie wordt doorgegeven

2018 jan 17 15:46:40,557408 aaa: op context gebaseerde of gerichte AAA-req (behalve: geen relaisverzoek). Kan geen kopie van een verzoek aannemen

2018 jan 17 15:46:40,557415 aaa: Aanvraag naar TACACS-service verzenden

2018 jan 17 15:46:40.801732 aaa: aaa\_send\_client\_response voor autorisatie. sessie->flags=9. aaa\_rep->flags=0.

2018 jan 17 15:46:40.801740 aaa: AAA\_REQ\_FLAG\_NORMAAL

2018 jan 17 15:46:40.801761 aaa: mts\_send\_response Succesvol

2018 jan 17 15:46:40,848932 aaa: OUDE OPCODE: accounting\_interim\_update

2018 jan 17 15:46:40,848943 aaa: aaa\_aangemaakt\_local\_acct\_req: gebruiker=, sessie\_id=, log=added gebruiker:fxosadmin aan de rol:admin

2018 jan 17 15:46:40,848963 aaa: aaa\_req\_process voor accounting. zitting nr. 0

2018 jan 17 15:46:40,848972 aaa: MTS aanvraag referentie is NULL. LOKALE AANVRAAG

2018 jan 17 15:46:40,848982 aaa: AAA\_REQ\_RESPONSE\_NOT\_NOED instellen

2018 jan 17 15:46:40,848992 aaa: aaa\_req\_process: Algemeen AAA-verzoek van toepassing: standaard appln\_subtype: standaard

2018 jan 17 15:46:40,849002 aaa: probeer\_next\_aaa\_methode

2018 jan 17 15:46:40,849022 aaa: geen standaardinstellingen voor methoden

2018 jan 17 15:46:40,849032 aaa: geen configuratie beschikbaar voor dit verzoek

2018 jan 17 15:46:40,849043 aaa: probeert\_fallback\_ethode

2018 jan 17 15:46:40,849053 aaa: handle\_req\_gebruikt\_methode

2018 jan 17 15:46:40,849063 aaa: local\_methode\_handler

2018 jan 17 15:46:40,849073 aaa: aaa\_local\_accounting\_msg

2018 jan 17 15:46:40,849085 aaa: update::toegevoegde gebruiker:fxosadmin aan de rol:admin

Na een mislukte verificatiepoging ziet u de volgende uitvoer.

2018 jan 17 15:46:17,836271 aaa: aaa\_req\_process voor authenticatie. zitting nr. 0

2018 jan 17 15:46:17,836616 aaa: aaa\_req\_process: Algemeen AAA-verzoek van toepassing: aanmelding appln\_subtype: standaard

2018 jan 17 15:46:17,837063 aaa: probeer\_next\_aaa\_methode

2018 jan 17 15:46:17,837416 aaa: in totaal zijn de methoden 1 , de huidige te beproeven index is 0

2018 jan 17 15:46:17,83776 aaa: handle\_req\_gebruikt\_methode

2018 jan 17 15:46:17.838103 aaa: AAA\_METHOD\_SERVER\_GROUP

2018 jan 17 15:46:17,83847 aaa: aaa\_sg\_handler groep = tacacs

2018 jan 17 15:46:17.83826 aaa: Het gebruik van sg\_protocol dat naar deze functie wordt doorgegeven

2018 jan 17 15:46:17.839-167 aaa: Aanvraag naar TACACS-service verzenden

2018 jan 17 15:46:17.840-225 aaa: Configureer methodegroep succesvol

2018 jan 17 15:46:18:043710 aaa: is\_a\_rep\_status\_successtatus = 2

2018 jan 17 15:46:18.044048 aaa: is\_a\_rep\_status\_successie is TRUE

2018 jan 17 15:46:18.044395 aaa: aaa\_send\_client\_response voor authenticatie. sessie->flags=21.aaa\_resp->flags=0.

2018 jan 17 15:46:18.044733 aaa: AAA\_REQ\_FLAG\_NORMAAL

2018 jan 17 15:46:18:045096 aaa: mts\_send\_response Succesvol

2018 jan 17 15:46:18.04567 aaa: aaa\_schoonmaak\_sessie

2018 jan 17 15:46:18.045689 aaa: mts\_drop-applicatie voor msg

2018 jan 17 15:46:18:045699 aaa: Aa\_req moet worden vrijgelaten.

2018 jan 17 15:46:18.045715 aaa: aaa\_proces\_fd\_set

2018 jan 17 15:46:18:045722 aaa: aaa\_process\_fd\_set: Back-uplijn

2018 jan 17 15:46:18.045732 aaa: aaa\_wellicht\_info\_fig: GET\_REQ voor ABBYY inlogfoutmelding

2018 jan 17 15:46:18.045738 aaa: terugkrijgen de retourwaarde van de configuratie:onbekend beveiligingsitem

# Gerelateerde informatie

De opdracht van de Ethanalyzer op FX-OS CLI zal om een wachtwoord vragen wanneer TACACS/RADIUS-verificatie is ingeschakeld. Dit gedrag wordt veroorzaakt door een bug.

Eenmalig id: CSCvg875-18